# OpenBlocks IoT BX1 先行開発キット ユーザーズガイド

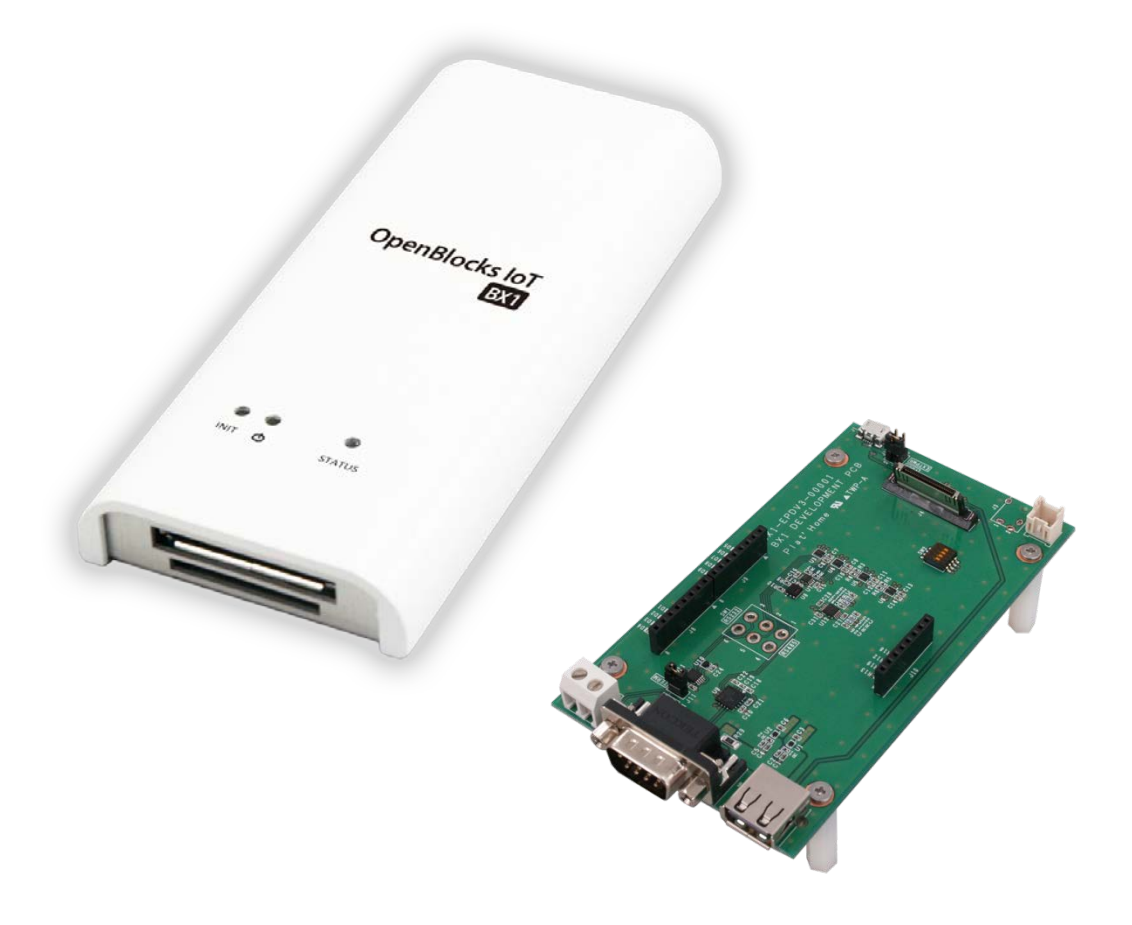

ぷらっとホーム株式会社

■ 商標について

- Linux は、Linus Torvalds 氏の米国およびその他の国における商標あるいは登録商標 です。
- 文中の社名、商品名等は各社の商標または登録商標である場合があります。
- ・ その他記載されている製品名などの固有名詞は、各社の商標または登録商標です。

■ 使用にあたって

- 本書の内容の一部または全部を、無断で転載することはご遠慮ください。
- 本書の内容は予告なしに変更することがあります。
- 本書の内容については正確を期するように努めていますが、記載の誤りなどにご指摘 がございましたら弊社サポート窓口へご連絡ください。
- また、弊社公開の WEB サイトにより本書の最新版をダウンロードすることが可能です。
- 本装置の使用にあたっては、生命に関わる危険性のある分野での利用を前提とされていないことを予めご了承ください。
- その他、本装置の運用結果における損害や逸失利益の請求につきましては、上記にか かわらずいかなる責任も負いかねますので予めご了承ください。

# ご使用上の注意

### 本装置を安全にお使いいただくために

本書は、本装置を安全にお使い頂くために必要な注意事 項を記載しております。

注意書きに従い正しくお使い頂けない場合、けが・火災・ 装置の破損などの原因になる事があるので、必ず注意事 項を守ってください。

# 警告および注意表示のマーク

| ⚠警告 | 誤った取り扱いをしたときに、死亡や重傷に<br>結び付く可能性があるもの。    |
|-----|------------------------------------------|
| ⚠注意 | 誤った取り扱いをしたときに、障害または家<br>屋家財などの損害に結び付くもの。 |
| 0   | 守らなければいけない指示。                            |
| 0   | やってはいけない事。                               |

# やってはいけないこと

|     | 0 | 本装置の内部にクリップなどの異物を入れな<br>いでください。 火災や感電の原因になります。                                          |
|-----|---|-----------------------------------------------------------------------------------------|
|     | 0 | 石油類やマニキュアの除光液など引火性のあ<br>る液体を本装置の近くで使わないでください。<br>火災の原因になります。                            |
| ⚠警告 | 0 | ケーブルを抜く時はケーブル部分を引っ張って<br>抜かないでください。ケーブルが痛むと発煙・<br>火災の原因になります。                           |
|     | 0 | 本装置を改造しないでください。 誤った改造を<br>行った場合、火災の原因になる事があります。                                         |
|     | 0 | 本装置の掃除にシンナーやベンジンなどを使<br>用しないでください。乾いた布で汚れを拭き取<br>る程度にしてください。                            |
| ▲注意 | 0 | 本装置の電源を入れたまま、フタを空けないで<br>ください。本装置が壊れたり感電の原因になる<br>事があります。                               |
|     | 0 | AC ケーブルは特に、引っ張らない、折り曲げ<br>ない、熱器具のそばで使わない様に扱ってくだ<br>さい。雑に取り扱うと銅線の露出などで感電や<br>火災の原因になります。 |

# 設置・移設の際の注意

本装置の設置や移設の際に守らないと、けが・火災の原 因になります。

|       | 0  | 不安定な場所へは設置しないでください。<br>ぐらついた台の上や傾いた不安定な場所に設<br>置すると本装置が落ちたりするので<br>危険です。                           |
|-------|----|----------------------------------------------------------------------------------------------------|
|       | 0  | 本装置を湿気やほこりの多い場所は設置しな<br>いでください。 火災や感電の原因になる事が<br>あります。                                             |
| ▲警告   | 0  | 電源ケープルやネットワークケーブルの上に<br>重いものを置かないでください。<br>ケーブルの破損が火災の原因になる事があり<br>ます。                             |
|       | 0  | ゆるいAC コンセントにつながない。<br>AC コンセントの接触不良が火災の原因に<br>なる場合があります。                                           |
|       | 0  | 本装置専用の AC アダプタ AC ケーブル以外<br>を使わないでください。                                                            |
|       | 0  | 本装置の上に物を置いたり、布などをかけな<br>いでください。本装置が放熱できなくなり<br>火災の原因になる場合があります。                                    |
| ▲ 注意  | 0  | 長期間、本装置を使わない場合は、ケーブル<br>類を外して、湿気のない場所で保管して<br>ください。                                                |
|       | 0  | 本装置は AC100V50/60Hzの AC<br>コンセントにつないでお使いください。                                                       |
| 運用中   | れに | おける注意                                                                                              |
|       | 0  | 煙がでたり、変なにおい・音がしたら<br>使うのを中止してください。                                                                 |
|       | 0  | 故障した時、AC ケーブルやネットワーク<br>ケーブルをつないだままにしないでください。                                                      |
| ▲警告   | 0  | 製品寿命を超えて本装置を使用するこ<br>とはお勧めしません。特にACアダプタは電解<br>コンデンサを使用しているため寿命を超えた<br>継続利用は発煙/故障の原因になる場合があ<br>ります。 |
| ▲ 注音  | 0  | 電池を適切でない種類のものと交換した場合、<br>爆発の危険があります。<br>電池は、絶対に取り外し又は交換しないで<br>ください。                               |
| 0 4 A | 0  | 製品の利用完了後に電池を廃棄する場合は、<br>電池の充電、分解、炎の中へ投げ込む様な<br>ことはしないでください。また、電池は、<br>各自治体の指示に従って処分して下さい。          |

# 目次

| 1. | はじめに                                            | 5  |
|----|-------------------------------------------------|----|
|    | 1.1. パッケージの内容                                   | 5  |
|    | 1.2. 各部の名称 (OpenBlocks IoT BX1 本体)              | 6  |
|    | 1.3. 各部の名称 (開発ボード)                              | 7  |
| 2. | 利用の準備                                           | 8  |
|    | 2.1. OpenBlocks IoT BX1 本体の実装                   | 8  |
|    | 2.2. 電源の接続                                      | 8  |
|    | 2.3. USB コンソールケーブルの接続                           | 9  |
|    | 2.4. WiFi クライアントの設定                             | 9  |
|    | 2.5. フラッシュストレージ eMMC(4GB)のパーティション内容             | 10 |
|    | 2.6. OpenBlocks が採用している RAM Disk モードとストレージ併用モード | 11 |
|    | 2.7. ウォッチドッグとシャットダウン、電源切断について                   | 12 |
|    | 2.8. RTC                                        | 12 |
|    | 2.8. 省電力化                                       | 12 |
|    | 2.9. LED の表示色                                   | 13 |
|    | 2.10. Bluetooth の起動                             | 14 |
|    | 2.11. Yocto Linux の起動方法                         | 14 |
| 3. | 開発ボード                                           | 15 |
|    | 3.1. システム構成ブロック図                                | 15 |
|    | 3.2. 開発ボード内部ブロック図                               | 15 |
|    | 3.3. 開発ボードインターフェース仕様                            | 16 |
|    | 3.4. 開発ボードインターフェースコネクタピン配置                      | 17 |
|    | 3.5. 開発ボードジャンパピン配置                              | 19 |
|    | 3.6. 開発ボードオンボードデバイス                             | 19 |

1. はじめに

1.1.パッケージの内容

OpenBlocks IoT BX1 本体 1台

(3G 非対応版です。)

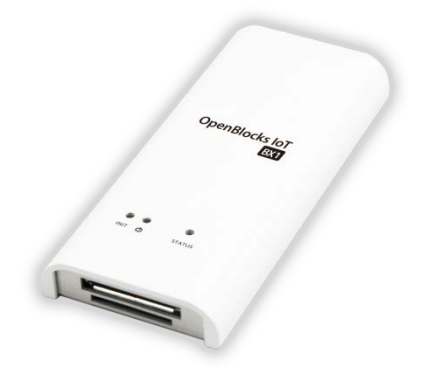

開発ボード 1台

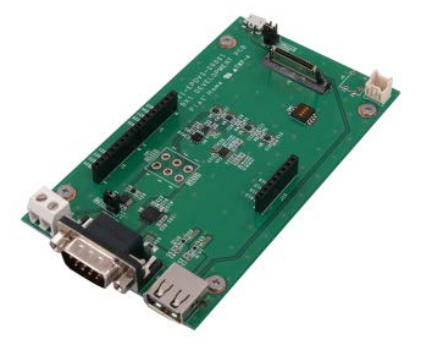

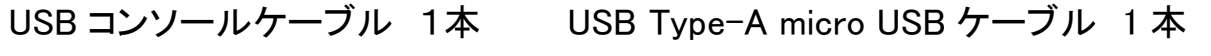

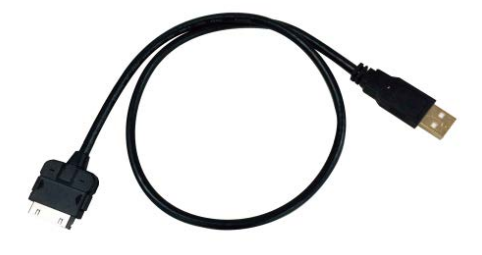

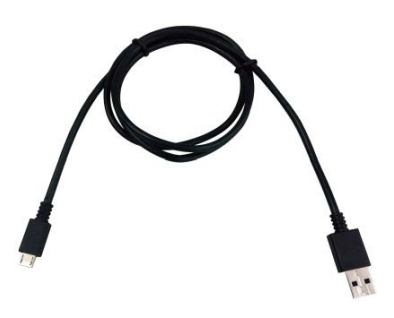

スペーサーとネジ 各4コ

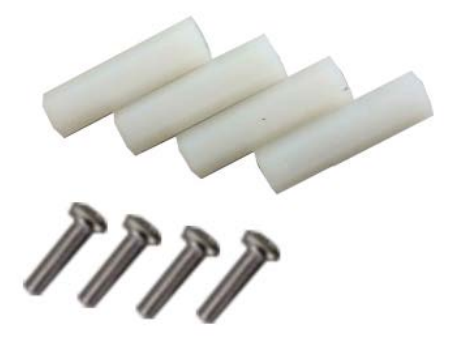

ご使用にあたって 1部

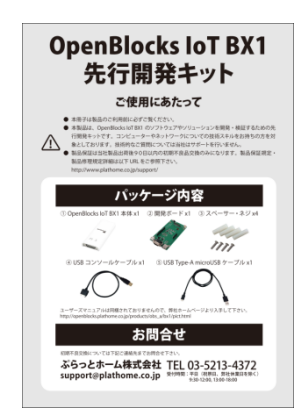

### 1.2. 各部の名称 (OpenBlocks IoT BX1 本体)

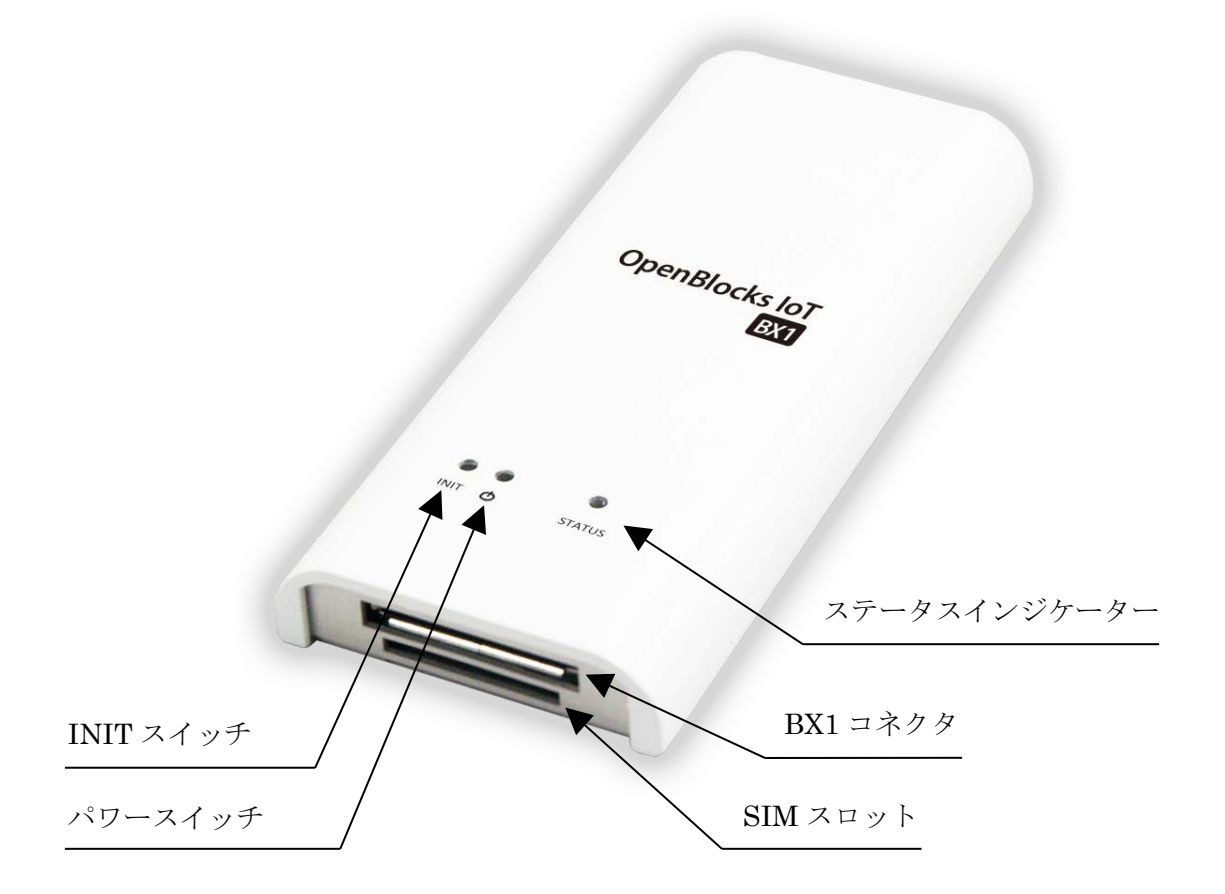

ステータスインジケーター

7色のLEDで点灯します。

BX1 コネクタ

様々な I/O ケーブルを接続するコネクタです。

SIM スロット(本モデルでは未使用)

3G 回線の契約した SIM を挿入するスロットです。(NTT Docomo 系)

#### INIT スイッチ

初期化などの機能を割り当てるスイッチです。(GPIO でステータスを読みます。)

パワースイッチ (RAM Disk モードでの運用でない時はこのボタンで必ずシャットダウン) 長押しすると本装置をシャットダウンしての電源を切ります。 ※電源を ON する時は BX1 コネクタを挿しなおしてください。

### 1.3. 各部の名称 (開発ボード)

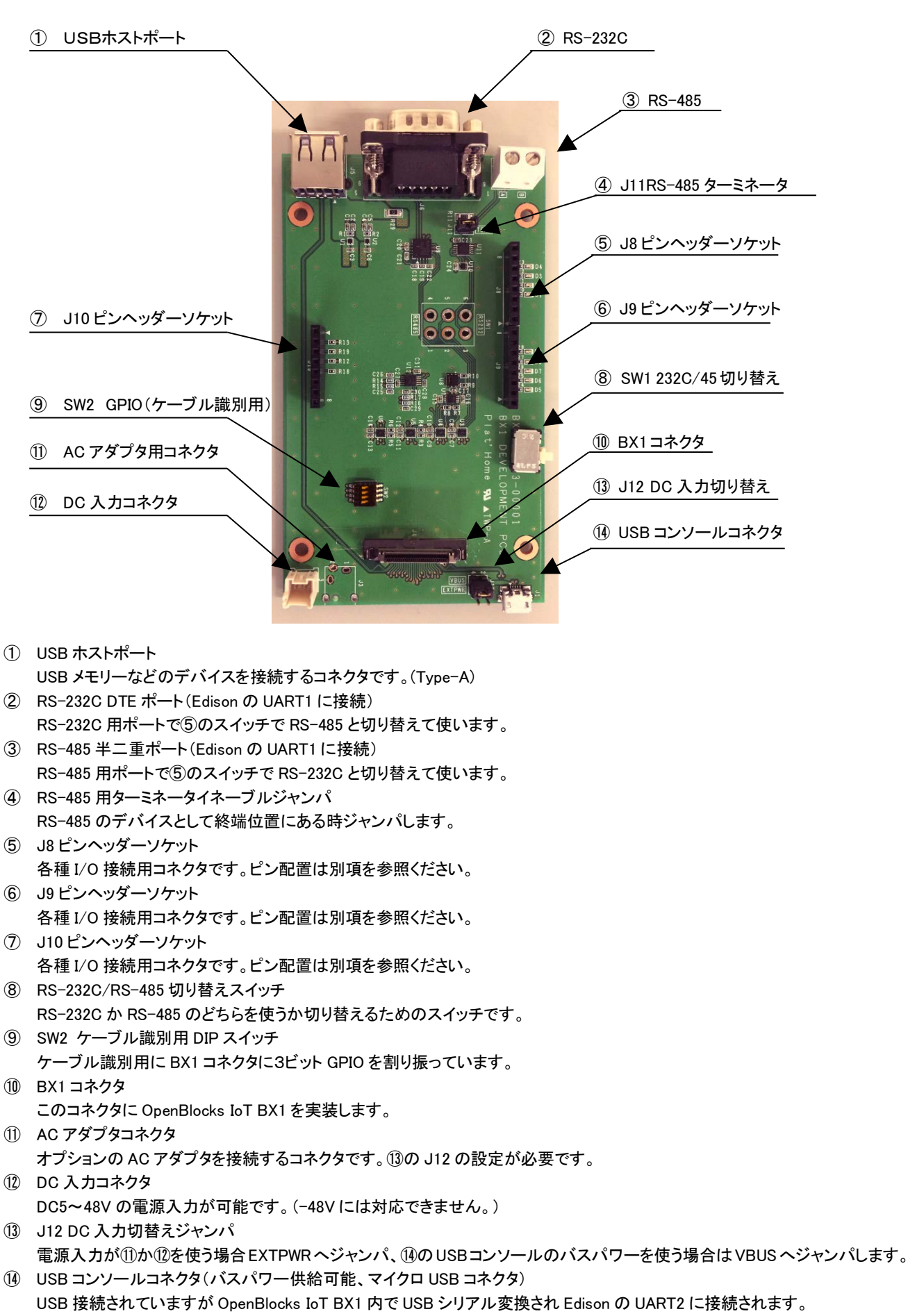

PC の USB ポートに接続すると自動的に USB シリアルドライバがインストールされ BX1 の CUI が利用出来ます。

# 2. 利用の準備

#### 2.1. OpenBlocks IoT BX1 本体の実装

下記写真の通り、OpenBlocks IoT BX1を開発ボードの BX1 コネクタに接続します。 また開発ボードが直置きにならないように添付のスペーサー4つをネジ止めします。

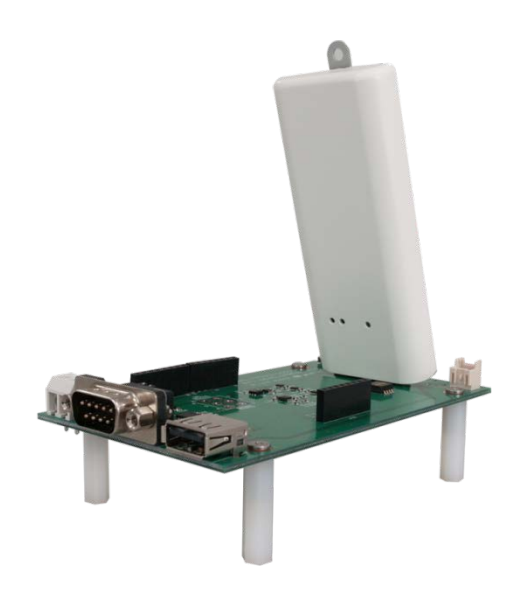

#### 2.2. 電源の接続

OpenBlocks IoT BX1の開発ボードへの電源ケーブルは三通りあります。

- (1) USB コンソールコネクタ④からバスパワーでの電源供給(J12 ジャンパ③を VBUS に設定) OpenBlocks IoT BX1 が内蔵する 3G モジュールを使ってネットワーク通信する場合や、USB ホスト ポートコネクタ①に何らかの USB デバイスを接続した時、消費電流が 500mA を超えるケースもある のでバスパワー1000mA で電流供給できる装置へ接続してください。
- (2) オプションのACアダプタ①による電源供給(J12ジャンパ③をEXTPWRに設定)
   消費電力の大きいUSBデバイスを接続する場合は、オプションのACアダプタを使用し、ここへ接続してください。※ACアダプタはOpenBlocks A6/A7用のものが利用できます。
- (3) DC入力コネクタからの電源供給

OpenBlocks IoT BX1 はワイドレンジの直流入力ができます。 DC+5~48V とオートバイや自動車のバッテリーでの利用も可能です。 接続用ケーブルは圧着コネクタを自作する必要があります。 推奨コネクタ

メーカー :日本圧着端子製造ハウジング:XAP-02V-1コンタクト:SXA-001T-0.6

# 2.3. USB コンソールケーブルの接続

下の写真の様に、⑭USB コンソールコネクタと PC を接続します。 (この例では USB コンソールケーブルからのバスパワーで電源供給しています。)

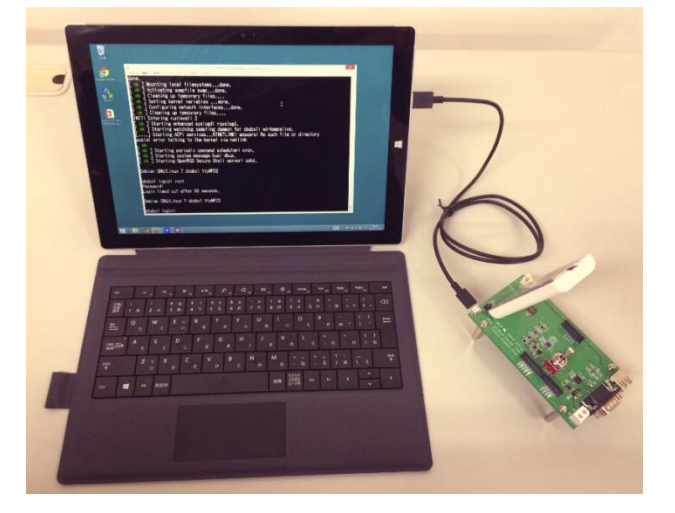

Windows PC の場合、USB ポートに接続されると自動的に USB シリアルドライバがインストールされます。 ドライバのインストールが済んだら PuTTY などのターミナルソフトでシリアルポート接続出来ます。 OpenBlocks IoT BX1 のシリアルポートのデフォルト通信パラメータは以下の通りです。

通信速度: 115200bps

パリティ: 無し

- データ長: 8bit
- ストップ: 1bit

通信が確立したらログインプロンプトが表示されるのでデフォルトroot権限でログインし操作を開始して ください。(以下は出荷時のデフォルト)

login: root Password: root

#### 2.4. WiFi クライアントの設定

本装置をWiFiネットワークに参加させることでSSHなどでの利用可能になるので便利です。

WiFi クライアント利用する時は先に wpa.conf ファイルを記述します。

| # cat /etc/wpa_supplicant/wpa.conf                |                                         |
|---------------------------------------------------|-----------------------------------------|
| ctrl_interface=/var/run/wpa_supplicant            |                                         |
| ap_scan=1                                         |                                         |
| network={                                         |                                         |
| ssid="SSID"<br>key_mgmt=WPA-PSK<br>proto=WPA WPA2 | SSID と PASSWORD の部分はアクセス<br>ポイント毎の設定です。 |
| pairwise=CCMP TKIP<br>group=CCMP TKIP             |                                         |
| psk="PASSWORD"                                    |                                         |
| }                                                 |                                         |

WiFi 起動

# /sbin/wpa\_supplicant -s -B -P /var/run/wpa\_supplicant.wlan0.pid -i wlan0 -D nl80211,wext -c /etc/wpa\_supplicant/wpa.conf

また、OS 起動毎に WiFi を自動起動する時は/etc/network/interfaces に API の接続パラメータを追記し

ます。

| # vi /etc/network/interfaces                               |          |
|------------------------------------------------------------|----------|
| # Used by ifup(8) and ifdown(8). See the interfaces(5) man | npage or |
| # /usr/share/doc/ifupdown/examples for more information    | on.      |
| auto lo                                                    |          |
| iface lo inet loopback                                     |          |
| auto wlan0                                                 |          |
| iface wlan0 inet dhcp                                      |          |
| wpa-conf /etc/wpa_supplicant/wpa.conf                      |          |
| #auto wlan0                                                |          |
| #iface wlan0 inet static                                   |          |
| # address 192.168.254.254                                  |          |
| # network 192.168.254.0                                    |          |
| # netmask 255.255.255.0                                    |          |
| # broadcast 192.168.254.255                                |          |
|                                                            |          |

# 2.5. フラッシュストレージ eMMC(4GB)のパーティション内容

本装置に搭載している CPU モジュール Edison のフラッシュストレージ eMMC(4GB)は GPT で領域確保 しているため fdisk ではパーティションを見ることが出来ません。

パーティション内容

| Model: | Model: MMC H4G1d (sd/mmc) |          |          |             |             |       |                  |
|--------|---------------------------|----------|----------|-------------|-------------|-------|------------------|
| Disk / | dev/mmcbl                 | k0: 3909 | MB       |             |             |       |                  |
| Sector | size (lo                  | gical/ph | ysical): | 512B/512B   |             |       |                  |
| Partit | ion Table                 | : gpt    |          |             |             |       |                  |
| Number | Start                     | End      | Size     | File system | Name        | Flags |                  |
| 1      | 1049kB                    | 3146kB   | 2097kB   |             | u-boot0     |       |                  |
| 2      | 3146kB                    | 4194kB   | 1049kB   |             | u-boot-env0 |       |                  |
| 3      | 4194kB                    | 6291kB   | 2097kB   |             | u-boot1     |       |                  |
| 4      | 6291kB                    | 7340kB   | 1049kB   |             | u-boot-env1 |       |                  |
| 5      | 7340kB                    | 8389kB   | 1049kB   | ext4        | factory     |       |                  |
| 6      | 8389kB                    | 33.6MB   | 25. 2MB  |             | panic       |       | · 二、· · · · 亦百林山 |
| 7      | 33.6MB                    | 67.1MB   | 33.6MB   | fat16       | boot        |       | ハーナインヨノ変更宗正      |
| 8      | 67.1MB                    | 604MB    | 537MB    | ext4        | rootfs      |       |                  |
| 9      | 604MB                     | 1409MB   | 805MB    |             | update      |       |                  |
| 10     | 1409MB                    | 3909MB   | 2500MB   | ext4        | home        |       |                  |

なお、本システムではこのパーティション内容の変更を禁止しております。

Edison のフラッシュストレージには、ベース OS として Yocto Linux が搭載されており、本システムでは エマージェンシーboot 用に残してあります。

BX1のファームウェアは、/dev/mmcblk0p8に保存してあります。

| root@obsbx1: | root@obsbx1:~# mount /dev/mmcblkOp8 /mnt |                                  |              |  |
|--------------|------------------------------------------|----------------------------------|--------------|--|
| root@obsbx1: | ~# ls /mnt                               |                                  |              |  |
| bin          | factory                                  | nodeappslot                      | sketch       |  |
| boot         | first-install.log                        | opt                              | sys          |  |
| bzImage      | home                                     | proc                             | tmp          |  |
| bzImage.bak  | lib                                      | ramdisk-wheezy.obsbx1.img.gz     | userland.tgz |  |
| dev          | lost+found                               | ramdisk-wheezy.obsbx1.img.gz.bak | usr          |  |
| etc          | media                                    | run                              | var          |  |
| etc.tgz      | mnt                                      | sbin                             |              |  |

bz Image が Linux カーネルで ramdisk-wheezy. obsbx1. img. gz が基本ファームウェアの Ram Disk イメージ です。etc.tgz と userland.tgz が本装置を Ram Disk モードで使った時の保存対象ファイルの圧縮イメージです。

etc.tgzとuserland.tgzはflashcfg コマンドで Ram Disk のイメージを書き戻したファイルで、その詳細については当 社の WEB 情報サイト OBDN での解説を参照ください。

このパーティションに基本ファームウェアが無い場合は Yocto Linux が起動します。

#### 2.6. OpenBlocks が採用している RAM Disk モードとストレージ併用モード

本装置は M2M などのゲートウェイとしての利用を想定しているため、実運用する場合には RAM Disk モードでの利用をお奨めしております。RAM Disk モードの場合、不意な電源切断などが起こっても内部ストレージデータの破損を起こさないためです。

ただし、本装置のデフォルトの出荷設定ではストレージ併用モードとしております。

RAM Disk モードとは、基本的なファームウェアを 4GB の eMMC システム領域から RAM Disk 上に展開し Linux のユーザーランドまでの全てがその RAM Disk 上で動作するので、不意な電源断が起こっても物理 ストレージ上のファイルを破壊することがなく、この場合でも電源の再投入だけでサービスを再スタート できます。このモードで利用するアプリケーションやサーバ固有の設定情報も、eMMC システム領域に専 用コマンドで書き戻せば決まったアプリケーションを RAM Disk 起動することが出来ます。

ストレージ併用モードとは、基本ファームウェアを展開した RAM Disk に、AUFS を使い EMMC ストレージのユーザーパーティション home の領域を被せるような作りになっています。これにより RAM Disk 上のシステムが起動した後に更新されたファイルは eMMC ストレージ上に書き残されるので、RAM Disk モードのようにファイルを書き換える度にファイルを書き戻す必要がありません。反面、不意な電源切断 により eMMC ストレージ home 上の更新ファイルが破壊される危険性は残ります。ただ、こういったファイル破壊はフラッシュ ROM 上の基本ファームウェア部分には全く影響しないので、トラブルの際には最悪 AUFS で上乗せした SSD を一度アンマウントし再初期化してからマウントすれば、初期状態でシステムを起動できるので非常に短い時間で障害からの回復が可能になります。

このように AUFS で RAM Disk に eMMC ストレージを上乗せするかしないかは、ストレージのボリュー ムラベルに"DEBIAN"と設定した場合、自動的に適用されます。ゆえに単純に RAM Disk モードで運用し たい場合は、OpenBlocks に接続されているストレージデバイスに"DEBIAN"というラベルを付けなければ 良いわけです。

設定例

# e2label /dev/mmcblk0p10 DEBIAN

エンベデットでの利用シーンが多い OpenBlocks シリーズ全般でこの仕組を取り入れています。

その他の運用方法では、RAM Disk モードでアプリの基本部分を運用し、ログだけは SSD などのストレージに保管したいケースの場合は、出荷時点で home と言うパーティションを初期化し、そのまま単純に SSD の空いている領域を mkfs し任意のディレクトリにマウントすれば利用できます。もちろん、そのディレクトリに書き込まれた内容は電源が切られても残ります。

ただし、不意な電源切断された後の再起動時、稀にその部分だけファイルのチェック fsck が入り起動に時間がかかる場合があります。

# 2.7. ウォッチドッグとシャットダウン、電源切断について

OpenBlocks IoT BX1 には HW ウォッチドッグが組み込まれており、OS の万が一のハングアップ時には

強制リセットによる再起動が起こります。 また、本開発キットの場合の制限事項として、以下 の3つの仕様があります。

- シャットダウンをコマンド入力して halt 状態 なるとウォッチドッグによって強制リセット されるので OS が再起動します。
- 2. 電源ボタンを短く押した場合も、1と同様に halt後に再起動します。
- 電源を切るには電源ボタンを長押しします。
   長押しは LED が消灯するまで続けます。
   また電源を再投入するには USB コンソールケ
   ーブルの抜き差しが必要です。

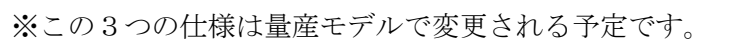

#### 2.8. RTC

本装置の RTC にはバックアップ電池が用意されていませんが、電源やバッテリーの切り替え程度の時間、満充電 で約 10 分程度をスーパーキャパシタでバックアップしています。

したがって基本的には ntp などを利用してシステムクロックとの時間同期を利用するようお願いします。

手動で時刻を設定する時の手順(hwclock コマンドを使用する時は-directisa オプションを付けます。)

| date 110716092014 ← 現在の時刻と日付を入力してください。                                |
|-----------------------------------------------------------------------|
| i Nov 7 16:09:00 JST 2014                                             |
| hwclocksystohc                                                        |
| clock: select() to /dev/rtc to wait for clock tick timed out: Success |
| hwclocksystohcdirectisa                                               |
| hwclocksystohcdirectisa                                               |

#### 2.8. 省電力化

本装置は USB コンソールケーブル経由で Linux のコマンドラインを操作しますが、実際の運用に入った時は ほとんどコンソールが不要になるので、USB シリアルチップの電源を自動制御にすることで、より省電力での 待機が可能になります。USB シリアルチップの電源を常時オン状態での Linux 無負荷状態では消費電流が 60mA 程度ですが、自動制御にすると 35mA 程度に抑えられるのでバッテリーなどでの運用時間が有利にな ります。反面、自動制御にした場合、コンソールでのキー入力時に電源 OFF 状態から復帰時に最初のキー を取りこぼす場合があります。

#### USB シリアルチップの制御

電源制御を自動にする

# echo auto > /sys/devices/pci0000:00/0000:00:04.3/power/control

#### 電源を常時オンにする

# echo on > /sys/devices/pci0000:00/0000:00:04.3/power/control

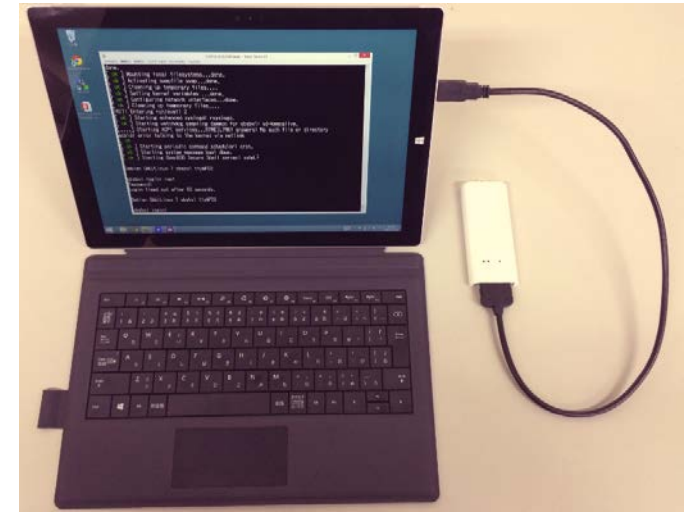

OpenBlocks IoT BX1 の正面にある LED は RGB の組み合わせで 7 色に点灯し、それぞれの表示色で点滅などをスクリプト制御可能です。

量産時の OpenBlocks IoT BX1 標準的な LED 点灯色は以下を予定していますが、開発キットでは 3G モジュ ールが搭載されていないので、下表の太字の通りに機能します。

| 状態                | 色                                    | 点灯状態  | 備考                                                                                                  |
|-------------------|--------------------------------------|-------|----------------------------------------------------------------------------------------------------|
| OS 起動中            | 黄                                    | 点灯    | OS 起動が終わると3G 回線電波受信チェック<br>へ移行します。※3G が起動できない時は緑点<br>灯。                                             |
| 3G 回線電波受信チェック     | 白(電波強)<br>水色(電波強)<br>青(電波弱)<br>紫(圏外) | 高速点滅  | BX1本体を手で持って電波状況の良いところ探す<br>ためのモードです。<br>OS 起動後数分間5秒おきに3Gの電波状況をチ<br>ェックし LED の点灯色を電波強度に従って更新し<br>ます。 |
| 3G 未使用での運用        | 緑                                    | 点灯    | SIM がない状態での正常稼働状態                                                                                   |
| 3G 電波(強 Lv4,5)待機中 | É                                    | 点灯    | 電波強度-87dB 以上                                                                                        |
| 3G 電波(中 Lv3)待機中   | 水色                                   | 点灯    | 電波強度-88~-106dB                                                                                      |
| 3G 電波(弱 Lv1,2)待機中 | 十日                                   | 点灯    | 電波強度-105~-129dB                                                                                     |
| INIT ボタンを押下       | #                                    | E AT  |                                                                                                    |
| リブート              | 頁                                    | 泉灯    | のいうノート。                                                                                             |
| 電源ボタンを押下          | +                                    | -E-47 |                                                                                                    |
| シャットダウン電源 OFF     | 亦                                    | 「見り」  | LED か消灯 9 るま C長押しか必要                                                                                |

#### LED 制御

LED の表示色・点灯状態を変更する場合は、/dev/.runled ファイルの内容を編集します。

| 行    | 設定内容       | 備考   |
|------|------------|------|
| 1 行目 | 点灯時間(msec) | 1 以上 |
| 2 行目 | 消灯時間(msec) | 1 以上 |
| 3 行目 | 色番号        | 下表参照 |

| 色番号 | 色  |
|-----|----|
| 0   | 黒  |
| 1   | 赤  |
| 2   | 緑  |
| 3   | 黄  |
| 4   | 青  |
| 5   | 紫  |
| 6   | 水色 |
| 7   | 白  |

例)1 秒ごとに黄色を点滅

# echo -e "1000¥n1000¥n3" > /tmp/.runled

#### 2.10. Bluetooth の起動

OpenBlocks IoT BX1 は以下の手順で起動してください。

```
# bluetooth_rfkill_event &
[1] 2041
1415343811.654239: idx 2 type 2 op 0 soft 1 hard 0
# rfkill unblock bluetooth
1415343829.262611: idx 2 type 2 op 2 soft 0 hard 0
# execute brcm_patchram_plus --use_baudrate_for_download --no2bytes --enable_fork
--enable_lpm --enable_hci --baudrate 3000000 --patchram /etc/firmware/bcm43341. hcd --bd_addr
xx:xx:xx:xx:xx /dev/ttyMFD0
Done setting line discipline
1415343829.720741: idx 3 type 2 op 0 soft 0 hard 0
# hciconfig
       Type: BR/EDR Bus: UART
hci0:
       BD Address: xx:xx:xx:xx:xx ACL MTU: 1021:8 SC0 MTU: 64:1
       UP RUNNING PSCAN
       RX bytes:954 acl:0 sco:0 events:42 errors:0
        TX bytes:987 acl:0 sco:0 commands:42 errors:0
```

```
以上で起動状態です。
```

実際の運用方法についてはデバイスによるので、各 Bluetooth の情報サイトを参照ください。

#### 2.11. Yocto Linux の起動方法

OpenBlocks IoT BX1 には Edison の Yocto Linux がエマージェンシーブート用に残されています。 デフォルトでは OpenBlocks シリーズ用の Debian Linux が起動しますが、u-boot 上で Yocto Linux ブートに切

```
り替えることが出来ます。なお、リブートするとDebian Linux に戻ります。
```

| ******                                          |                           |
|-------------------------------------------------|---------------------------|
| PSH KERNEL VERSION: b0182727                    |                           |
| WR: 20104000                                    |                           |
| *****                                           | ← スペースを押しっぱなしで電源をいれてください。 |
|                                                 |                           |
| SCU IPC: 0x800000d0 0xfffce92c                  |                           |
|                                                 |                           |
| PSH miaHOB version: TNG.B0.VVBD.0000000c        |                           |
|                                                 |                           |
| microkernel built 23:15:13 Apr 24 2014          |                           |
|                                                 |                           |
| ****** PSH loader ******                        |                           |
| PCM page cache size = 192 KB                    |                           |
| Cache Constraint = 0 Pages                      |                           |
| Arming IPC driver                               |                           |
| Adding page store pool                          |                           |
| PagestoreAddr(IMR Start Address) = $0x04899000$ |                           |
| nageStoreSize(IMR Size) = 0x00080000            |                           |
|                                                 |                           |
| *** Ready to receive application ***            |                           |
|                                                 |                           |
| $H=B_{00}$ + 2014 04 (Aug 20 2014 - 16:08:32)   |                           |
| 0 Doot 2014.04 (Aug 20 2014 10.00.02)           |                           |
| Watchdog enabled                                |                           |
|                                                 |                           |
| MMC: tangier schoi: 0                           |                           |
| Initia a carial                                 |                           |
|                                                 |                           |
| Out: serial                                     |                           |
| Err: serial                                     |                           |
| Hit any key to stop autoboot: 0                 |                           |
| boot > run bootYocto                            | ← 止まったら run bootYocto と入力 |

# 3. 開発ボード

3.1. システム構成ブロック図

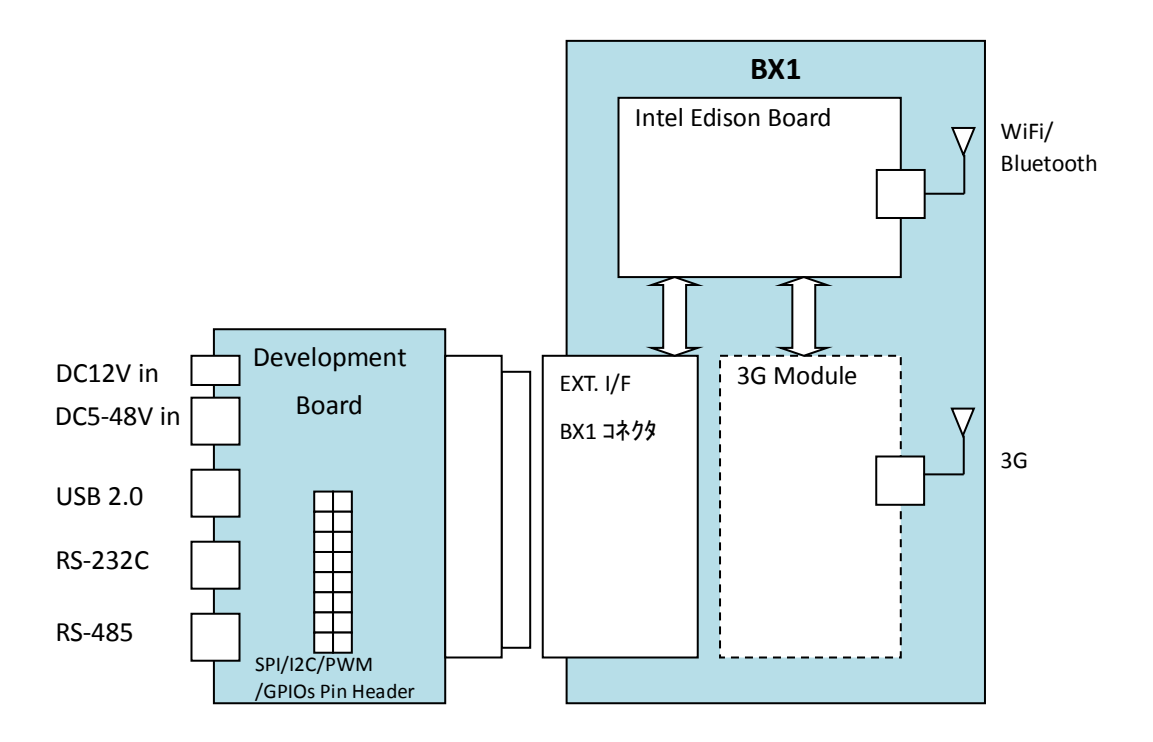

3.2. 開発ボード内部ブロック図

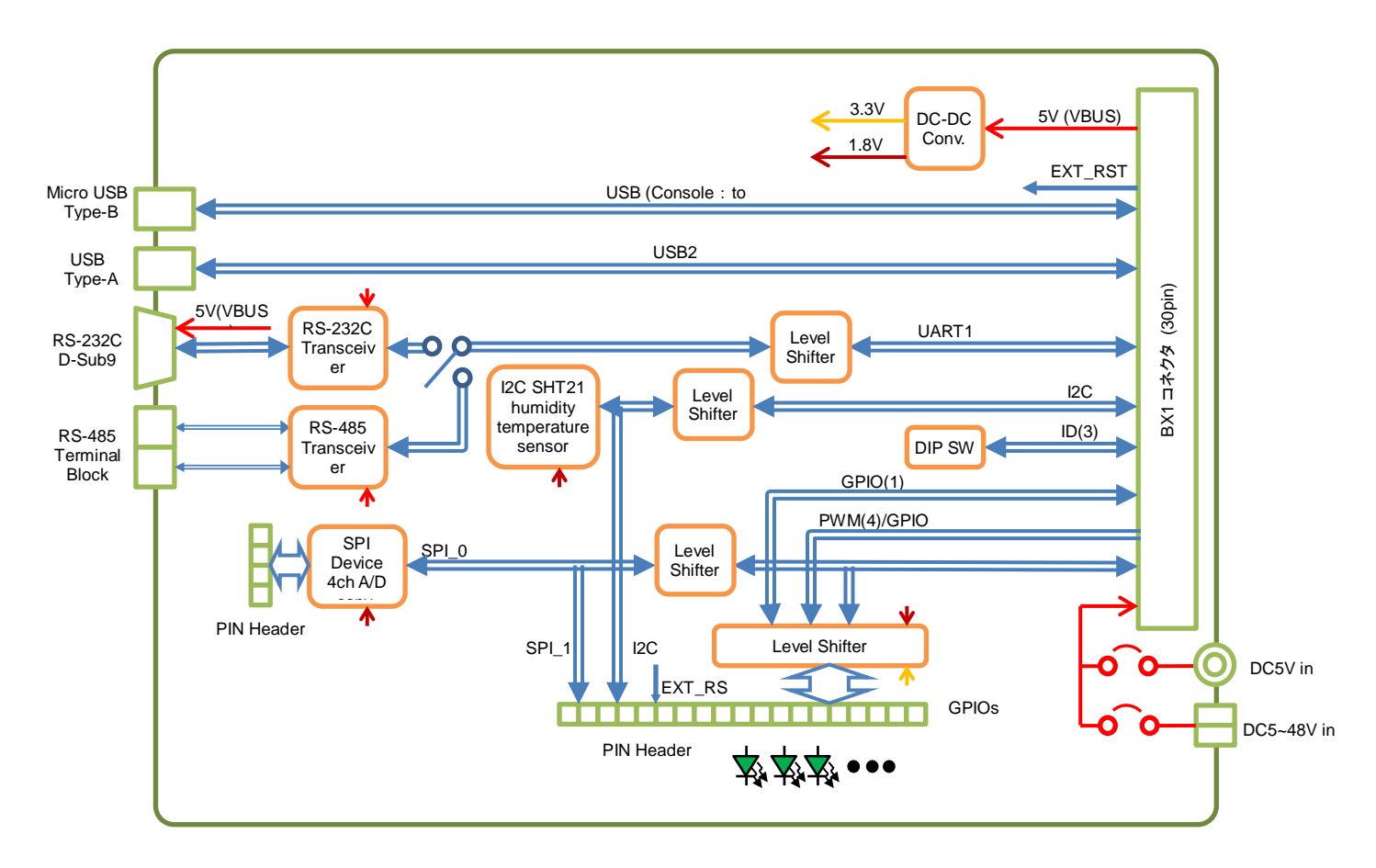

# 3.3. 開発ボードインターフェース仕様

| モデル                |                           | BX1                                                                          |  |  |  |
|--------------------|---------------------------|------------------------------------------------------------------------------|--|--|--|
| 外部 I/F             | UART to USB               | microUSB Type-B                                                              |  |  |  |
|                    | USB $2.0 	imes 1$         | Type-A                                                                       |  |  |  |
|                    | RS-232C×1 *1              | D-Sub9,(Tx,Rx,CTS,RTS) ※DSR,DTR はボード内でループバック                                 |  |  |  |
|                    | RS-485×1 *1               | 2 極 端子台                                                                      |  |  |  |
|                    | I <sup>2</sup> C×1 *2, *3 | 3.3V I/O                                                                     |  |  |  |
|                    | SPI×1 *2, *3              | 1デバイス 3.3V I/O                                                               |  |  |  |
|                    | PWM×4 *2, *3              | 3.3V I/O                                                                     |  |  |  |
| GPIO×1 *2 3.3V I/O |                           | 3.3V I/O                                                                     |  |  |  |
|                    | A/D 入力(SPI_0)             | 差動 2ch または シングルエンド 4ch、0-3.3V input                                          |  |  |  |
| オンボード<br>・デバイス     | 温湿度センサー(I2C)              | Alps 社製 HSHCAL001B                                                           |  |  |  |
|                    | A/D コンバーター(SPI)           | TI 社製 ADS1018                                                                |  |  |  |
| Board 本体           | Board 寸法(mm)              | 70 (W) $\times 120$ (D)                                                      |  |  |  |
| 重量 (g)             |                           | 50                                                                           |  |  |  |
| 付属品 スペーー           |                           | スペーサー×4, ネジ×4                                                                |  |  |  |
| 温度・湿度              | 周囲温度 動作時                  | $0\sim 40^{\circ}$ C                                                         |  |  |  |
|                    | 周囲湿度 動作時                  | 20~80%Rh ※結露なきこと                                                             |  |  |  |
| Power              | 入力                        | DC5V(microUSB Type-B) or DC-Jack(EIAJ Type-2) or DC5 ${\sim}48$ V(AUX Power) |  |  |  |

\*1 排他使用(ボード上のスライドスイッチにて切替)

\*2 ピンヘッダーソケット

\*3 GPIO として使用可

# 3.4. 開発ボードインターフェースコネクタピン配置

J1 Console & BUS Power IN (micro USB Type-B)

| No. | 信号   |
|-----|------|
| 1   | VBUS |
| 2   | D-   |
| 3   | D+   |
| 4   | ID   |
| 5   | GND  |

#### J2 AUX Power IN (XA 2.5mm 2P)

| No. | 信号          |  |
|-----|-------------|--|
| 1   | VIN (5-48V) |  |
| 2   | GND         |  |

#### J3 DC Jack Power IN (EIAJ Type2)

| No. | 信号       |
|-----|----------|
| 1   | VIN (5V) |
| 2   | GND      |
| 3   | GND      |

#### J4 BX1 Connecter 30P

| No. | 信号               | No. | 信号                        |
|-----|------------------|-----|---------------------------|
| 1   | DC_IN            | 16  | GND                       |
| 2   | DC_IN            | 17  | SPI_FS1 / GP111           |
| 3   | UART2USB_D-      | 18  | EXT_RST# (Open collector) |
| 4   | UART2USB_D+      | 19  | PWM0 / GP12               |
| 5   | I2C_SCL / GP27   | 20  | PWM1 / GP13               |
| 6   | I2C_SDA / GP28   | 21  | PWM2 / GP182              |
| 7   | UART_Tx / GP131  | 22  | PWM3 / GP183              |
| 8   | UART_Rx / GP130  | 23  | SD_CD# / GP77             |
| 9   | UART_RTS / GP129 | 24  | ID0 / GP44                |
| 10  | UART_CTS / GP128 | 25  | ID1 / GP45                |
| 11  | SPI_CLK / GP119  | 26  | ID2 / GP46                |
| 12  | SPI_TXD / GP115  | 27  | USB2_D+                   |
| 13  | SPI_RXD / GP114  | 28  | USB2_D-                   |
| 14  | SPI_FS0 / GP110  | 29  | GND                       |
| 15  | V_BUS            | 30  | GND                       |

J5 USB2.0 (Type-A)

| No. | 信号   |
|-----|------|
| 1   | VBUS |
| 2   | D-   |
| 3   | D+   |
| 4   | GND  |

#### J6 RS-232C (D-Sub9) ※J7 RS-485 と排他。(ボード上のトグルスイッチで切替え)

| No. | 信号   | No. | 信号       |
|-----|------|-----|----------|
| 1   | N.C. | 6   | DSR      |
| 2   | RxD  | 7   | RTS      |
| 3   | TxD  | 8   | CTS      |
| 4   | DTR  | 9   | VIN (5V) |
| 5   | GND  | -   | -        |

J7 RS-485 (端子台 2P) ※J8 RS-485 と排他。(ボード上のトグルスイッチで切替え)

| No. |   | 信号 |
|-----|---|----|
| 1   | В |    |
| 2   | А |    |

J8 GPIO (ピンヘッダーソケット(角ピン)2.54mm ピッチ ストレート(1列))

| No. | 信号        | No. | 信号              |
|-----|-----------|-----|-----------------|
| 1   | +3.3V     | 5   | SPI_2_TXD       |
| 2   | I2C_6_SCL | 6   | SPI_2_RXD       |
| 3   | I2C_6_SDA | 7   | GP111/SPI_2_FS1 |
| 4   | SPI_2_CLK | 8   | GND             |

※各 GPIO ポートには LED が接続されており、Hight で点灯。

J9 GPIO (ピンヘッダーソケット(角ピン)2.54mm ピッチ ストレート(1 列))

| No. | 信号         | No. | 信号                        |
|-----|------------|-----|---------------------------|
| 1   | +3.3V      | 5   | GP183/PWM3                |
| 2   | GP12/PWM0  | 6   | GP77                      |
| 3   | GP13/PWM1  | 7   | EXT_RST# (Open collector) |
| 4   | GP182/PWM2 | 8   | GND                       |

※各 GPIO ポートには LED が接続されており、Low で点灯。

#### J10 A/D IN (ピンヘッダーソケット(角ピン)2.54mm ピッチ ストレート(1列))

| No. | 信号     | No. | 信号     |
|-----|--------|-----|--------|
| 1   | +3.3V  | 5   | AIN_B- |
| 2   | AIN_A+ | 6   | GND    |
| 3   | AIN_A- | 7   | N.C.   |
| 4   | AIN_B+ | 8   | N.C.   |

# 3.5. 開発ボードジャンパピン配置

J11 RS-485 Termnater (ピンヘッダー ピン(角ピン)2.54mm ピッチ ストレート(1 列))

| No. |   | 信号 |
|-----|---|----|
| 1   | В |    |
| 2   | А |    |

1-2pin Short : Term On

J12 Power Select (ピンヘッダー ピン(角ピン)2.54mm ピッチ ストレート(2 列))

| No. | 信号          |  |  |
|-----|-------------|--|--|
| 1   | VIN (5-48V) |  |  |
| 2   | VBUS        |  |  |
| 3   | Vout        |  |  |
| 4   | Vout        |  |  |

1-3pin Short : DC Jack or AUX Power

2-4pin Short : MicroUSB BUS Power

# 3.6. 開発ボードオンボードデバイス

これらはサンプルデバイスとして本開発ボードに搭載しています。

I2C デバイス: Alps 社製 HSHCAL001B 温湿度センサー

SPI デバイス: TI 社製 ADS1018 4ch-A/D コンバーター

利用方法については順次当社開発者向け情報サイト OBDN Magazine にて公開いたします。

#### **OBDN** Magazine

http://obdnmagazine.blogspot.jp/

OpenBlocks IoT BX1 先行開発キットユーザーズガイド

ぷらっとホーム株式会社

\_\_\_\_\_

〒102-0073 東京都千代田区九段北 4-1-3 日本ビルディング九段別館 3F